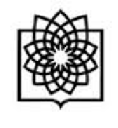

 $\mathbf{R}$ 

Connecting

Research and Researchers

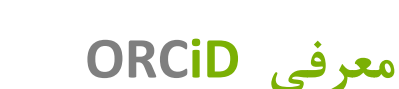

ORCiD مخفف Open Researcher and Contributor ID می باشد.

شناسه ارکید در واقع یک کد 16 رقمی و انحصاری برای هرنویسنده می باشد. این شناسه برای هر فرد منحصر بفرد و دایمی است. ارکید ابداع شده است تا ابهامات مربوط به نامهای مختلف یک نویسنده را برطرف کند و به آنها کمک کند.

برای مثال: شناسه ارکید برای Karl Nilsen کد زیر است:

#### 0000-0002-0698-9687

محققان و ابداع کنندگان می توانند با استفاده از شناسه ارکید پروفایل مربوط به مقالات چاب شده، ثبت اختراعات، تحقیقات، گرانت های گرفته شده و ... را تهیه نمایند و رزومه علمی خود را ثبت نمایند.همچنین می توانند به سادگی داده های خود را از پایگاه داده های دیگر مانند Researcher ID ،Scopus وارد پروفایل خود نمانید. به جای ارسال روزمه خود می توانند شناسه ارکید خود را ارسال نمایند تا داوران و افراد دیگر با استفاده از این کد وارد صفحه نویسنده شده و رزومه او را مشاهده نمایند. همچنین امکان تبادل اطلاعات بین این شناسه با Cle صفحه نویسنده شده و رزومه او را مشاهده نمایند. همچنین امکان تبادل اطلاعات بین آژانسهای تامین کنده بودجه هماهنگ است. بسیاری از سازمانهای تحقیقاتی و انتشارات سیستم خود را با ارکید یکپارچه کرده اند. شناسه ارکید سریعا در حال گسترش است و از حامی های مشهور آن می توان به ارکید یکپارچه کرده اند. شناسه ارکید سریعا در حال گسترش است و از حامی های مشهور آن می توان به ارکید یکپارچه کرده اند. شناسه ارکید سریعا در حال گسترش است و از حامی های مشهور آن می توان به

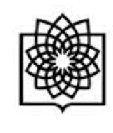

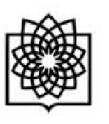

ارسال مقالات از شما شناسه ORCID می خواهند که البته ارسال این شناسه اختیاری است ولی در سالهای آینده داشتن شناسه ORCID مرسوم شده و حتی بعنوان بخشی اجباری در ارسال مقاله در نظر گرفته خواهد شد.. چگونه در ORCiD ثبت نام کنیم؟ ابتدا وارد سایت ارکید شده وبر دکمه ثبت نام کلیک کنید. orcid.org DISTINGUISH YOURSELF IN THREE EASY STEPS ORCID provides a persistent digital identifier that distinguishes you from every other researcher and, through integration in key research workflows such as manuscript and grant submission, supports automated linkages between you and your professional activities ensuring that your work is recognized. Find out more. REGISTER Get your unique ORCID identifier Register now! Registration takes 30 seconds. ADD YOUR Enhance your ORCID record with your professional information and link to your other **INFO** identifiers (such as Scopus or ResearcherID or LinkedIn). USE YOUR Include your ORCID identifier on your Webpage, when you submit publications, apply for grants, and ORCID ID in any research workflow to ensure you get credit for your work. در صفحه مربوط به ثبت نام باید اطلاعات شخصی خود را واردکنید.

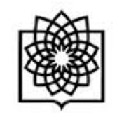

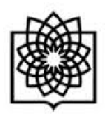

### Register for an ORCID iD

ORCID provides a persistent digital identifier that distinguishes you fro through integration in key research workflows such as manuscript and automated linkages between you and your professional activities ensuri

|                | * |
|----------------|---|
| .ast name      |   |
|                |   |
| mail           |   |
|                | * |
| Re-enter email |   |
|                |   |

در قسمت 3 می توانید سه حالت "عمومی"، : محدود شده" و یا " خصوصی " را برای فعالیت هایتان انتخاب کنید.

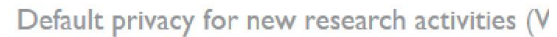

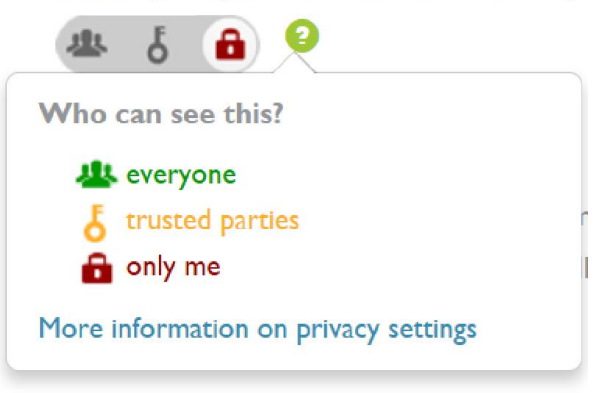

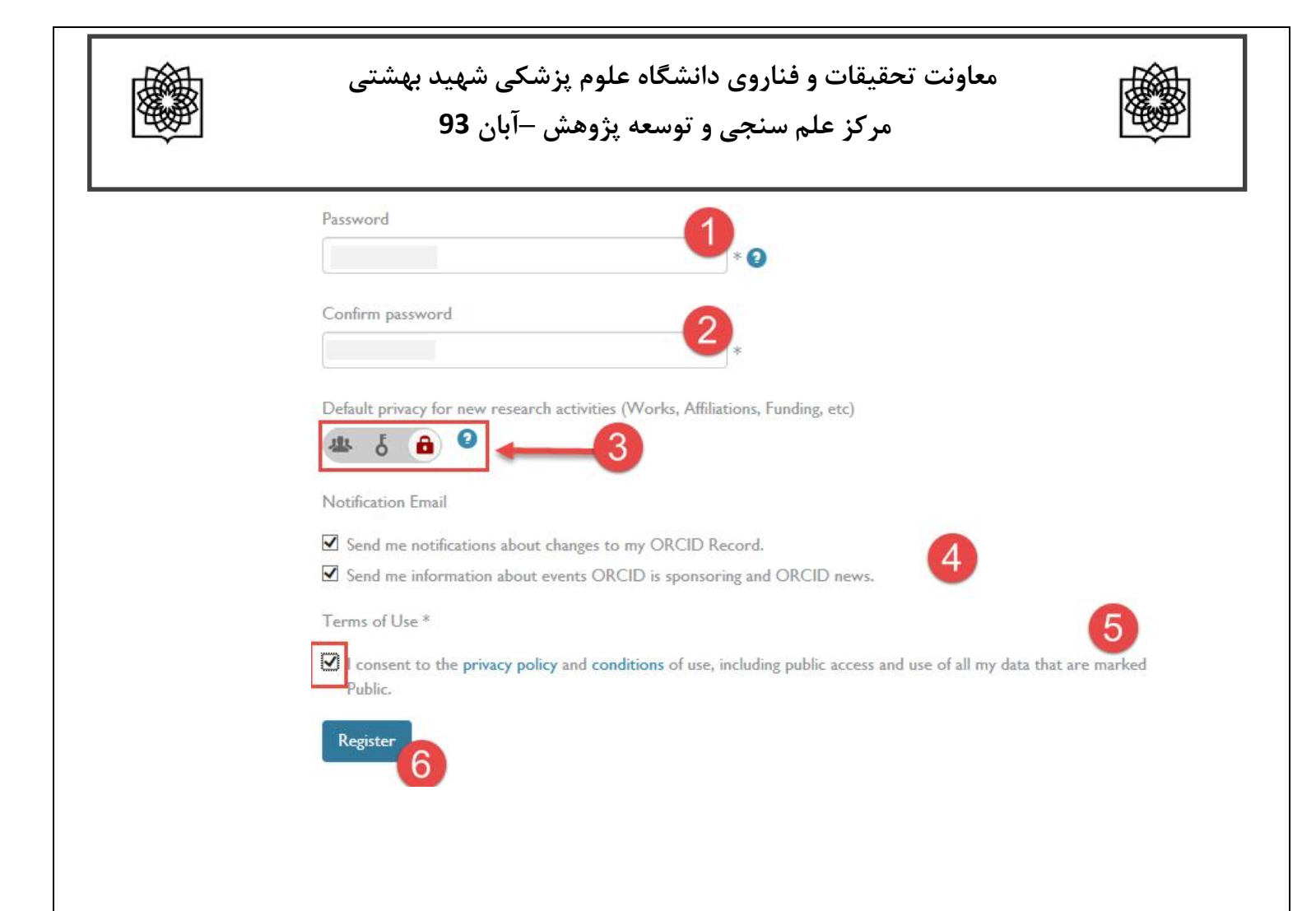

پس از کلیک کردن دکمه Register صفحه زیر باز می شود: که می توانید مقالات خود را با کلیک کردن بر روی link works از پایگاه داده مورد نظر انتخاب کنید.

برای مثال اگر می خواهید مقالات خود را از پایگاه داده scopus وارد کنید بر روی scopus to orcid کلیک نمایید.

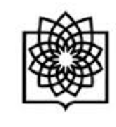

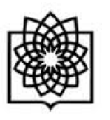

|                                                                   |                                                                                                    |                                                                                                    |                                                                                                    | English                                                                                                    |                                                                                                    |  |
|-------------------------------------------------------------------|----------------------------------------------------------------------------------------------------|----------------------------------------------------------------------------------------------------|----------------------------------------------------------------------------------------------------|----------------------------------------------------------------------------------------------------|----------------------------------------------------------------------------------------------------|--|
| FOR RESEARCHERS                                                   | FOR ORGANIZATIONS                                                                                                    | ABOUT                                                                                                    | HELP                                                                                                    | SIGN OUT                                                                                                    |                                                                                                    |  |
| MY ORCID RECORD ACCOUNT                                           | NT SETTINGS LEARN MORE                                                                                                    |                                                                                                    |                                                                                                    |                                                                                                    |                                                                                                    |  |
|                                                                   |                                                                                                    |                                                                                                    | -                                                                                                    | ORCID iDs and countin                                                                                                    | g. See more                                                                                                    |  |
| Add information ab                                                | Add information about you to help distinguish you from other researchers.                                                                                                    |                                                                                                    |                                                                                                    |                                                                                                    |                                                                                                    |  |
| Works     O Education     O Employment     View     View     View |                                                                                                    |                                                                                                    |                                                                                                    | 0 Funding                                                                                                    |                                                                                                    |  |
|                                                                   | -41                                                                                                    |                                                                                                    |                                                                                                    |                                                                                                    |                                                                                                    |  |
| Personal Inform     Biography                                     | ation                                                                                                    |                                                                                                    |                                                                                                    |                                                                                                    | 0                                                                                                    |  |
|                                                                   |                                                                                                    |                                                                                                    |                                                                                                    |                                                                                                    |                                                                                                    |  |
| ✓ Education Add Ed                                                |                                                                                                    |                                                                                                    |                                                                                                    |                                                                                                    |                                                                                                    |  |
| You haven't added a                                               | You haven't added any education, add some now                                                                                                    |                                                                                                    |                                                                                                    |                                                                                                    |                                                                                                    |  |
| Employment Add Employment Manually                                |                                                                                                    |                                                                                                    |                                                                                                    |                                                                                                    |                                                                                                    |  |
| You haven't added a                                               | ny employment, add som                                                                                                    | e now                                                                                                    |                                                                                                    |                                                                                                    |                                                                                                    |  |
| Funding Link Funding Add Funding Manually                         |                                                                                                    |                                                                                                    |                                                                                                    |                                                                                                    |                                                                                                    |  |
| You haven't added a                                               | ny funding, add some now                                                                                                    | ,                                                                                                    |                                                                                                    |                                                                                                    |                                                                                                    |  |
| Vorks Link Works                                                  | Add Work Manually Link Bib1                                                                                                    | īех                                                                                                    |                                                                                                    |                                                                                                    |                                                                                                    |  |
| You haven't added a                                               | ny works, add some now                                                                                                    |                                                                                                    |                                                                                                    |                                                                                                    |                                                                                                    |  |
|                                                                   | MY ORCID RECORD       ACCOUNT         Add information ab       Image: Comparison of the second second | MY ORCID RECORD       ACCOUNT SETTINGS       LEARN MORE         Add information about you to help distinguist         O Works       O Education         VIEW       • Education         VIEW       • Personal Information         Biography       • Education Manually         You haven't added any education, add some in         • Employment Add Employment Manually         You haven't added any employment, add some in         • Funding Link Funding Add Funding Manually         You haven't added any funding, add some now         • Works Link Works       Add Work Manually Link Elby         You haven't added any works, add some now | MY ORCID RECORD       ACCOUNT SETTINGS       LEARN MORE         Add information about you to help distinguish you from o         O Works       O Education       O Employ         View       View       View       View <ul> <li>Personal Information</li> <li>Biography</li> <li>You haven't added any education, add some now</li> <li>Employment Add Employment Manually</li> <li>You haven't added any employment, add some now</li> <li>Funding Link Funding Add Funding Manually</li> <li>You haven't added any funding, add some now</li> <li>Works Link Works Add Work Manually Link BibTeX</li> <li>You haven't added any works, add some now</li> <li>You haven't added any works, add some now</li> <li>You haven't added any works</li> <li>You haven't added any works</li> <li>You haven't added any works</li> <li>You haven't added any works</li> <li>You haven't added any works</li> <li>You</li></ul> | MY ORCID RECORD       ACCOUNT SETTINGS       LEARN MORE         Add information about you to help distinguish you from other resea         Works | MY ORCID RECORD       ACCOUNT SETTINGS       LEARN MORE         ORCID IDs and counting         Add information about you to help distinguish you from other researchers.         Works       Education         View       Employment         View       View         Personal Information         Biography         * Education         You haven't added any education, add some now         * Employment         Add Employment         Manually         You haven't added any employment, add some now         * Funding         Ink Funding         Add Punding Manually         You haven't added any funding, add some now         * Works       Add Punding Manually         You haven't added any funding, add some now         * Works       Add Work Manually         You haven't added any funding, add some now         * Works       Add Work Manually         You haven't added any funding, add some now |  |

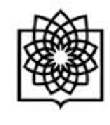

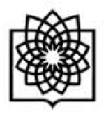

# LINK WORKS

and the second second sec

Х

ORCID has been working with many member organizations to make it easy to connect your ORCID iD, and link information from their records. Choose one of the links wizards to get started.

Airiti

#### ResearcherID

ResearcherID is a global, multi-disciplinary scholarly research community where members can register for unique identifier, build a profile of their scholarly works, view citation metrics, and search for like-minded researchers.

#### Scopus to ORCID

Import your Identifier, profile and publications. The wizard helps you find the correct Scopus profile and to confirm your publications. You can then import the identifier and list of publications into ORCID. Any changes you make will be submitted to the Feedback team to update your Scopus profile.

**Don't see what you are looking for?** You can connect your ORCID iD to many other organizations and sites. See our **Member Integration Page** to find more connections.

در صفحه scopus پروفایل مربوط به خود را انتخاب کنید و بر next کلیک کنید.

|                                                                                                    | ات و فناروی دانشگاه علوم پزشکی شهید بهشتی<br>ز علم سنجی و توسعه پژوهش –آبان 93                                                                     | معاونت تحقيق<br>مرک                                       |                      |
|----------------------------------------------------------------------------------------------------|----------------------------------------------------------------------------------------------------|-----------------------------------------------------------|----------------------|
| Scopus OR                                                                                                  |                                                                                                    |                                                           |                      |
| 1 Select profiles       2 I Select         Select your Scop         ease select all profiles that c        | ect profile name 3 l Review publications 4 l Review profile OUS profileS ontain publications authored by you and click the next button to continue | 5   Send Author ID 6   Sen                                | d publications       |
| You searched for: Au                                                                                       | horname (. 👘 👘 ) 📔 🦪 edit                                                                                                    | Sort by Relevancy                                         |                      |
| All 🔽 Authors [                                                                                            | Documents Subject area                                                                                                    | Affiliation<br>Shahid Beheshti Medical University         | City Cou             |
| Show recent do                                                                                             | suments.                                                                                                    |                                                           |                      |
|                                                                                                    |                                                                                                    | bac                                                       |                      |
|                                                                                                    |                                                                                                    |                                                           |                      |
| 2   Select profile                                                                                         | aname 3 Review publications 4 Review profile 5 I Send Au                                                                                           | thor ID 6 I Send publications                             |                      |
| elect the preferred p                                                                                      | e Scopus profile.                                                                                                    |                                                           |                      |
| e name                                                                                                    | Profile name<br>le Scopus profile.                                                                                                    |                                                           |                      |
| et the preferred part of the preferred name for the name                                                   | Profile name<br>ne Scopus profile.                                                                                                    | back   Next                                               |                      |
| <b>t the preferred p</b><br>elect the preferred name for th<br>e name •••••••••••••••••••••••••••••••••••• | rofile name<br><sup>le Scopus profile.</sup><br>را که سایت Scopus نشان می دهد بررسی نمایید و هرک                                                   | ل back ا <b>Next</b><br>حله مقالات مربوط به خود           | در این مر            |
| elect the preferred name for the name •                                                                    | e Scopus profile.<br>او مرک<br>را که سایت Scopus نشان می دهد بررسی نمایید و هرک                                                                    | ل back   Next<br>حله مقالات مربوط به خود<br>ت حذف نمایید. | در این مر<br>شما نیس |

| معاونت تحقیقات و فناروی دانشگاه علوم پزشگی شهید بهشتی<br>مرکز علم سنجی و توسعه پژوهش –آبان 93 |                                                                                                    |                                |      |                                                                                                    |  |  |
|-----------------------------------------------------------------------------------------------|----------------------------------------------------------------------------------------------------|--------------------------------|------|----------------------------------------------------------------------------------------------------|--|--|
| 1 Select p                                                                                    | rofiles 21 Select profile name 31 Review publications                                                                                      | 4 Review profile 5 Send Author | rID  | 6 Send publications                                                                                                    |  |  |
| Review                                                                                        | vyour authored publications                                                                                                    |                                |      |                                                                                                    |  |  |
| Please indica                                                                                 | ate below which of the 6 publications are authored by you.                                                                                 |                                |      |                                                                                                    |  |  |
|                                                                                               |                                                                                                    |                                | 8    | ort by Date (Newest)                                                                                                    |  |  |
| 8                                                                                             | Document Title                                                                                                    | Author(s)                      | Date | Source Title                                                                                                    |  |  |
|                                                                                               | Synthesis of N-arylmethyl substituted indole derivatives as new<br>antiplatelet aggregation agents<br>View in Scouw 1 1 Show abstract      |                                | 2014 | Raman Journal of<br>Pharmaceutical Research 13<br>(BUPPL), pp. 35                                                                                                    |  |  |
|                                                                                               | eremove this article from my profile Synthesis and evaluation of new fluorinated anti-tubercular compounds View in Scones L  Show abstract |                                | 2014 | Inanian Journal of<br>Pharmaceutical Research 13 (1)<br>. sp. 115                                                                                                    |  |  |
| 8                                                                                             | Determination of the role of calcium on instability of neurotoxic metabolite of ecstasy by HPTLC-mass                                      |                                | 2013 | DARL), Journal of<br>Pharmaceutical Sciences 21 (1)                                                                                                    |  |  |
|                                                                                               | View in Scopus   📮 Show abstract                                                                                                    |                                |      |                                                                                                    |  |  |
| $\odot$                                                                                       | Electrochemical synthesis of novel 1,3-indandione derivatives and<br>evaluation of their antiplatelet aggregation activities               |                                | 2013 | Annalis Annalis (*<br>Reprinter Annalis (* 19<br>2009) - Annalis                                                                                                    |  |  |
| 0                                                                                             | Synthesis of novel indole hydrazone derivatives and evaluation of their antiplatelet aggregation activity                                  | <b>(37) (37)</b>               | 2013 | Company Party and a family of the second second sec |  |  |
|                                                                                               | A simple electrochemical method for the rapid estimation of antioxidant potentials of some selected medicinal plants                       |                                | 2012 | 1)                                                                                                    |  |  |

درمرحله بعدی آدرس ایمیل خود را وارد نمایید و بر دکمه send author id کلیک کنید. و در مرحله آخر لیست مقالات شما به orcid ارسال می شود.

|                                                                 | د بهشتی<br>۱                                                                  | ، پزشکی شهی<br>هش –آبان <b>93</b>                   | ی دانشگاه علوه<br>ی و توسعه پژو                        | ، و فنارو;<br>علم سنج            | ، تحقیقات<br>مرکز :         | معاونت        |                       |
|-----------------------------------------------------------------|-------------------------------------------------------------------------------|-----------------------------------------------------|--------------------------------------------------------|----------------------------------|-----------------------------|---------------|-----------------------|
| Scopus                                                          | ORCID                                                                         |                                                     |                                                        |                                  |                             |               |                       |
| 1l <u>Select profiles</u>                                       | 21 <u>Select profile name</u>                                                 | 3   <u>Review publicatio</u>                        | ns 41 <u>Review p</u>                                  | ofile                            | 5 Send Auth                 | nor ID        | 6   Send publications |
| E-mail                                                          | your profile. Your Scopus I                                                   | D is now ready to be<br>or professional email addre | e sent to ORCID.<br>ss (e.g. name@university.edu).     |                                  |                             |               |                       |
|                                                                 |                                                                               |                                                     |                                                        |                                  |                             | back          | Send Author ID        |
| About Scopus<br>What is Scopus<br>Content coverage              | About<br>Terms and Conditions<br>Privacy Policy<br>Cookie Policy              |                                                     |                                                        |                                  |                             |               | ELSEVIER              |
|                                                                 |                                                                               |                                                     |                                                        |                                  |                             |               |                       |
| copus                                                           | DRC <mark>ID</mark>                                                           |                                                     |                                                        |                                  |                             |               |                       |
| 1   <u>Select profiles</u>                                      | 2   <u>Select profile name</u> 3                                              | Review publications                                 | 4   <u>Review profile</u>                              | 515                              | end Author ID               | 6   Send pu   | blications            |
| copus Autho<br>Ir Author ID has been<br>bu wish to send your li | or ID submitted<br>sent to ORCID. However, be<br>st of publications to ORCID, | fore we can send you<br>please continue to the      | r publication list we mu:<br>e next step. Alternativel | st ask your pe<br>y you can retr | ermission.<br>urn to ORCID. | Send my publi | ication list          |
|                                                                 |                                                                               |                                                     |                                                        |                                  |                             |               |                       |
|                                                                 |                                                                               |                                                     |                                                        |                                  |                             |               |                       |
|                                                                 |                                                                               |                                                     |                                                        |                                  |                             |               |                       |
|                                                                 |                                                                               |                                                     |                                                        |                                  |                             |               |                       |
|                                                                 |                                                                               |                                                     |                                                        |                                  |                             |               |                       |

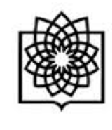

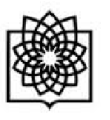

return to ORCID

می توانید با زدن دکمه Return to ORCID به صفحه orcid بروید و مقالات منتقل شده از Scopus را مشاهده نمایید. همچنین در orcid می توانید مقالات خود را به صورت دستی نیز وارد نمایید.

## Scopus ORCID

#### Scopus documents submitted

Thank you for your request. We have now also sent your publication list to ORCID.

The Scopus Author Feedback Team

 

 Search
 ©
 ©
 English

 ORCID Connecting Research and Researchers
 FOR RESEARCHERS
 FOR ORGANIZATIONS
 ABOUT
 HELP
 SIGN OUT

976,779 ORCID iDs and counting. See more...

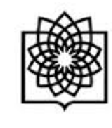

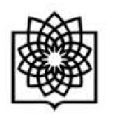

| Works Link Works Add Work Manually Link BibTeX                                                                                       |            |              |       |
|----------------------------------------------------------------------------------------------------|------------|--------------|-------|
| Synthesis and evaluation of new fluorinated anti-tubercular compounds 2014                                                           | <b>⊕</b>   | j 😃 (        | 5 🔒 2 |
| Synthesis of N-arylmethyl substituted indole derivatives as new antiplatelet aggregation agents 2014                                 | 0 1        | 1 <b>4</b> ( | 5 🔒 0 |
| Determination of the role of calcium on instability of neurotoxic metabolite of ecstasy by HPTLC-mass 2013                           | <b>⊙</b> 1 | i 😃 d        | 5 🔒 0 |
| Electrochemical synthesis of novel 1,3-indandione<br>derivatives and evaluation of their antiplatelet aggregation<br>activities 2013 | •          | j 4 (        | 5 🔒 2 |

به روش مشابهی می توان مقالات را با استفاده از research ID که متعلق به پایگاه ISI است و همچنین از

PubMed با پروفایل شخصی خود اضافه نمایید.